| <ul> <li>已擁有繳費靈戶口的家長毋須重新申請;不論子女數目,只須開立一個繳費靈戶口便可</li> <li>準備物件:1.提款卡或具備提款功能之信用卡</li> </ul>                                                                                                    |                                           |
|----------------------------------------------------------------------------------------------------|-------------------------------------------|
| 数費鑑新用戶   1. 中文 2. 英文   1. CHINESE   2. ENGLISH   1. CHINESE   1. CHINESE   2. ENGLISH   1. CHINESE   1. CHINESE    1. CHINESE   1. CHINESE    1. CHINESE    1. | 1. 選擇語言                                   |
| <u><br/></u>                                                                                                    | 2. 選擇開立戶口                                 |
| <u>線費鑑新用戶</u><br>NPP 68185h 62T<br>解提款卡擦過讀卡糟                                                                                                    | 3. 將提款卡掃過讀卡槽                              |
| 数費盔新用戶<br>講選擇銀行戶口<br>1 - 00013509993<br>2 - 00013504916<br>一 選擇調數的銀行戶口                                                                                                    | 4. 選擇銀行戶口<br>注意:<br>不應選擇支票戶口,一<br>般儲蓄戶口便可 |

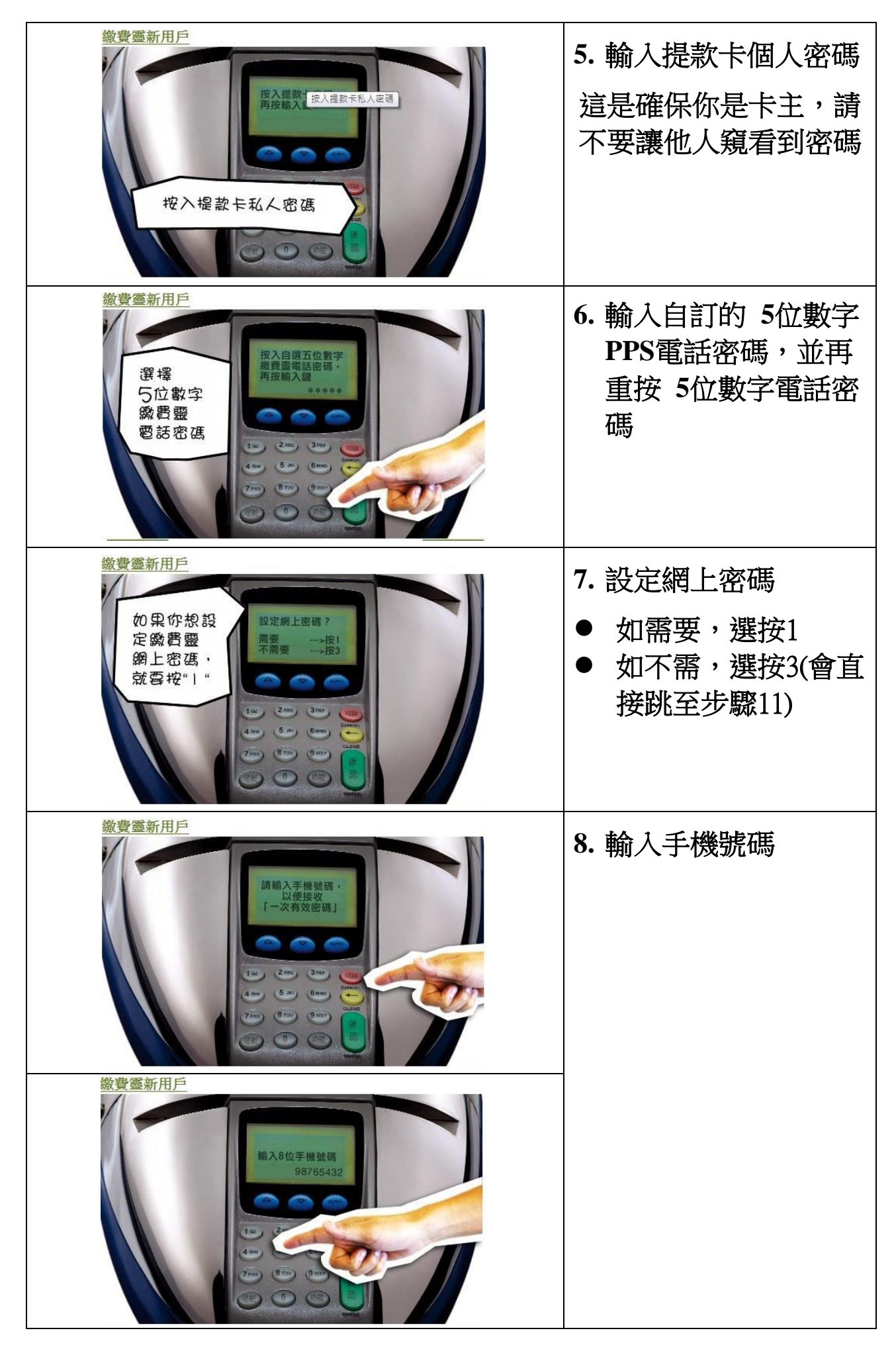

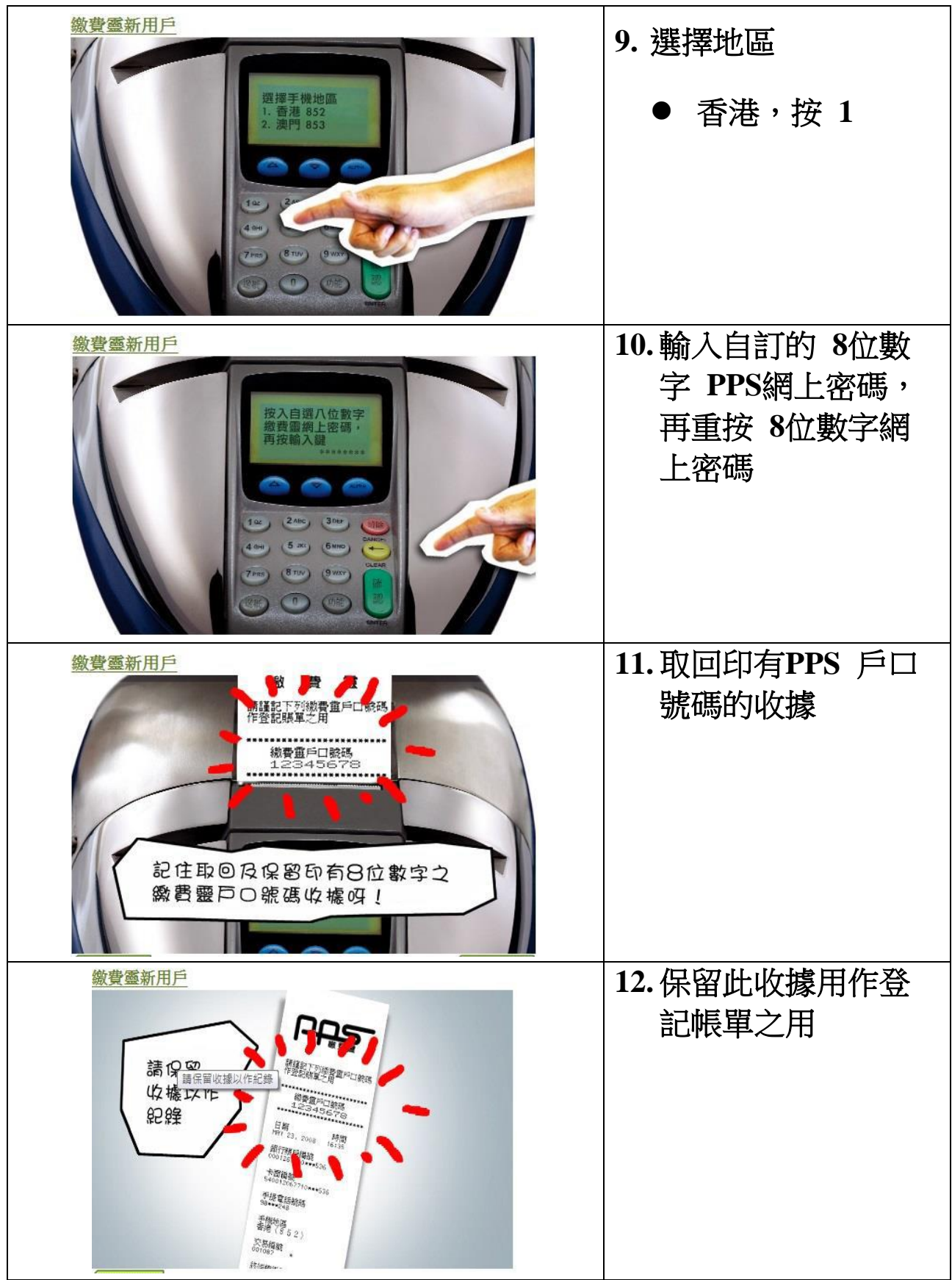

\*如家長有兩位或以上的子女在本校就讀,便需個別再另行登記賬單(一個學生的學生編號登記一個賬單,兩位子女的便要登記兩個賬單)